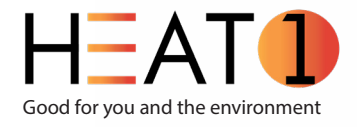

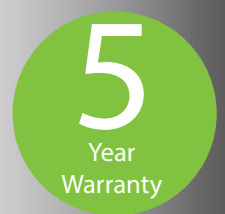

# SUNKARE IOS and Android

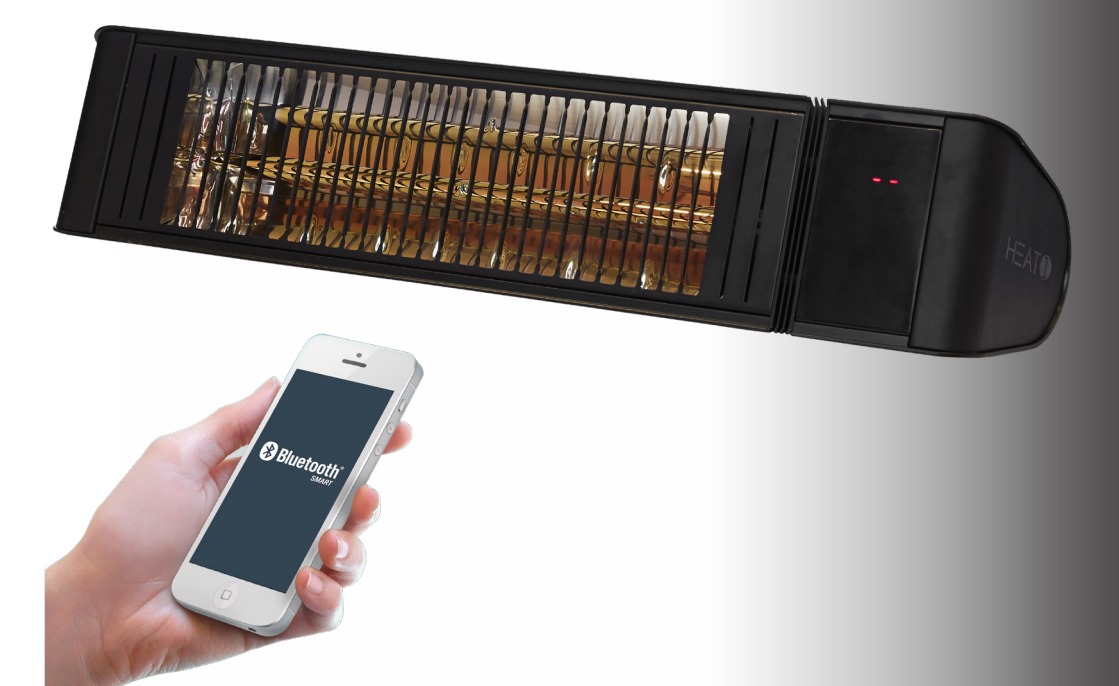

Instructions Brugsanvisning Instruktions manual Ohjeet

### IOS and Android APP instruction

• Open the APP Store or Google Play on your device.

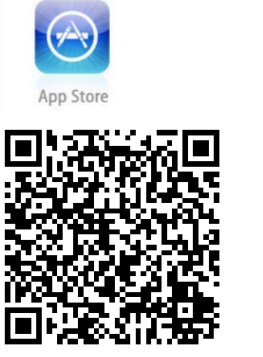

IOS

Google play

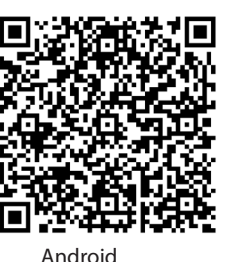

Download the Sunkare APP.

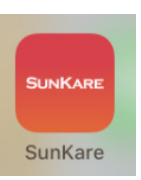

- Bluetooth should be switched on before using this APP.
- Switch on the heater by using the main switch on the side of unit.
- Then open the 'Sunkare" APP on your device.
- For connecting the heater with the APP, please follow the steps below:

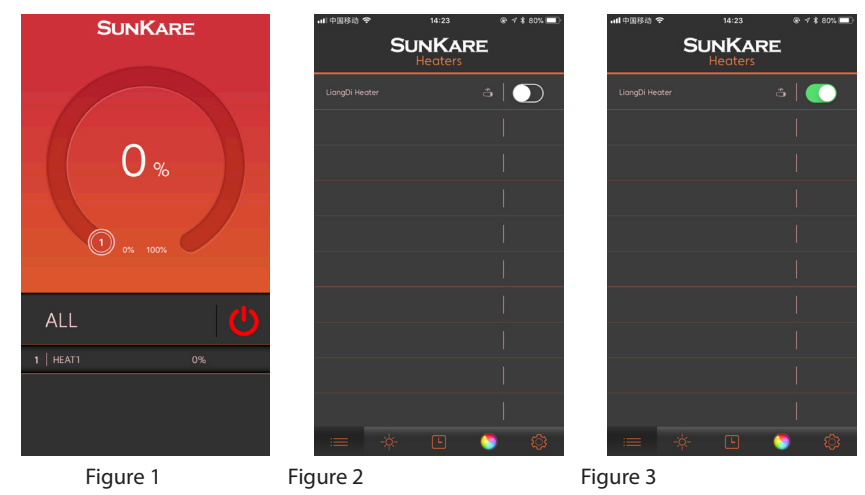

- Select the button in the below left corner of the home screen (Figure 1).
- To switch on the heater, please select the bar (Figure 2).
- For first time use of the heater, a password will be asked. The password is automatically set to: 12345678 (Figure 3).
- If the password is not accepted, please press and hold the reset button on the side of the unit for 10 seconds. You can retry to fill in the password.
- The heater is connected and ready for use.
- To set the heat capacity, please select the small sun-icon below.
- Thereafter, below screen of figure 4 will be shown.

| SUNKARE       | atl中国移动 夺 14:24 ⑧ イ \$ 80% 🔳) |
|---------------|-------------------------------|
|               | SUNKARE<br>Settings           |
|               | Password                      |
|               | L Tilt Sensitivity            |
| 83 %          | ⊑⊉ Renome                     |
|               | 💡 Indicator LED               |
|               | 🛜 Signal Strength             |
| 0% 100%       | Firmware Update               |
|               | ද්දු Show Wizard Again        |
| ALL 🕛         | 1 About                       |
| 1   HEAT1 83% | 🔀 Feedback                    |
|               |                               |
|               |                               |
|               | i 😑 🔅 🕒 🍐 🎡                   |
| Figure 4      | Figure 5                      |

• Select the Sunkare Heater and using the circular ring in the screen you are able to set the variable warmth.

#### Settings

In the home screen (Figure 5) you are able to change settings by using the cog-icon in the below right corner.

| Password:                   | Change the password.                          |
|-----------------------------|-----------------------------------------------|
| Rename:                     | Modify or personalize the name of the heater. |
| Signal strength:            | Check the Bluetooth signal strength.          |
| Firmware update:            | Update the app to the latest version.         |
| Show wizard again: Show the | explanation of the menu.                      |
| About:                      | General app information.                      |

- The heater can be controlled by one IOS or Android device.
- For control by APP, the latest IOS or Android version should be downloaded.

#### WARNING!

When you switch off the heater by only using the remote (or APP), the heater will remain stand-by. Always switch off the heater by using the remote (or APP) as well as the main switch on the side of the unit and unplug it from the electrical outlet. When the APP will be out of Bluetooth reach, there will be no more connection with the heater. However the heater will remain burning and the actual settings will be saved. Do not leave the heater unattended and always use the main switch on the side of the unit to switch off the heater.

# IOS og Android APP instruktion

• Åbn APP Store eller Google Play på din enhed.

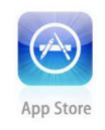

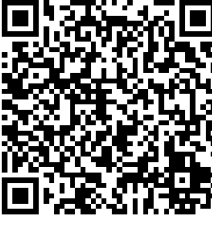

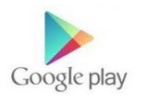

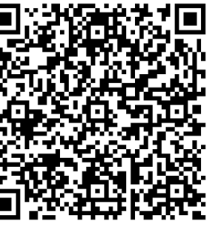

IOS

Android

Hent Sunkare APP'en.

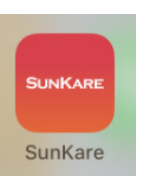

- Bluetooth skal være tændt, før du bruger APP´en.
- Tænd for terrassevarmeren ved hjælp af hovedafbryderen på siden af enheden.
- Åbn derefter Sunkare APP ´en på din enhed.
- Følg nedenstående trin for tilslutning af terrassevarmeren med APP en:

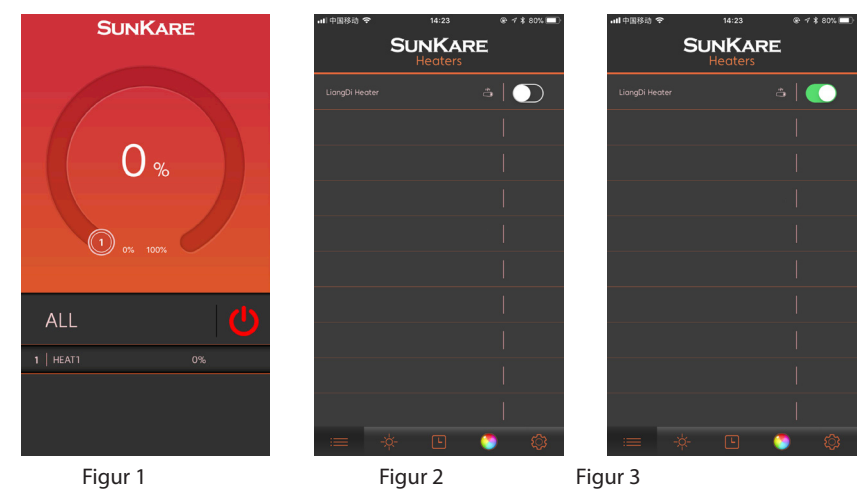

- Vælg knappen i venstre hjørne af startskærmen (Figur 1).
- Tænd for terrasssevarmeren ved at skubbe knappen til højre (Figur 2).
- Ved første gangs brug af terrassevarmeren bliver der spurgt et kodeord. Adgangskoden indstilles automatisk til: 12345678 (Figur 3).
- Hvis adgangskoden ikke accepteres, skal du trykke på nulstillingsknappen på siden af enheden og holde den i 10 sekunder. Du kan prøve igen for at indtaste adgangskoden.
- Terrassevarmeren er tilsluttet og klar til brug.
- Vælg det lille solikon nedenfor for at indstille varmeeffekten.
- Derefter vises skærmen nedenfor (Figur 4).

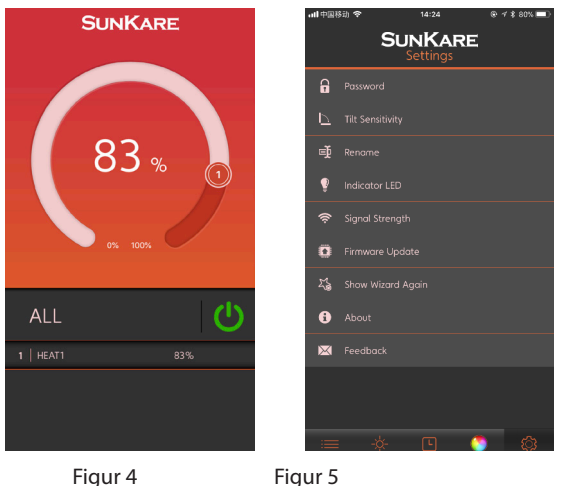

• Vælg Sunkare Heater og ved hjælp af den cirkulære ring på skærmen kan du indstille den ønskede varmeeffekt for terrassevarmeren.

#### Indstillinger

På startskærmen (Figur 5) er du i stand til at ændre indstillingerne ved hjælp af tandhjulikonet i nederste højre hjørne.

| Password:          | Skift adgangskode.                                   |
|--------------------|------------------------------------------------------|
| Rename:            | Ændre eller personaliser navnet på terrassevarmeren. |
| Signal strength:   | Kontroller Bluetooth-signalstyrken.                  |
| Firmware update:   | Opdater app 'en til den nyeste version.              |
| Show wizard again: | Vis forklaringen på menuen.                          |
| About:             | Generelle app oplysninger.                           |

- Varmeren kan styres af en IOS- eller Android-enhed.
- For styring med APP skal den seneste IOS- eller Android-version downloades.

#### ADVARSEL!

Når du slukker for terrassevarmeren ved kun at bruge fjernbetjeningen (eller APP), forbliver varmeren i standby. Sluk altid for terrassevarmeren ved hjælp af fjernbetjeningen (eller APP) såvel som hovedafbryderen på siden af enheden, og tag stikket ud af stikkontakten. Når APP'en ikke er inden for rækkevidde af Bluetooth, er der ikke forbindelse til varmeren. Terrassevarmeren forbliver dog tændt, og de aktuelle indstillinger gemmes. Lad ikke terrassevarmeren være uden opsyn, og brug altid hovedafbryderen på siden af enheden til at slukke for terrassevarmeren

# IOS och Android app-instruktion

• Öppna App Store eller Google Play på din enhet.

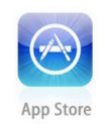

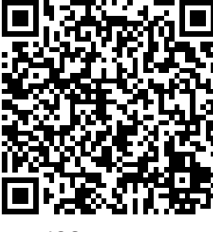

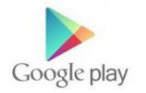

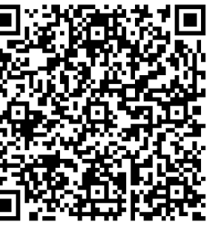

IOS

Android

Hämta Sunkare-appen.

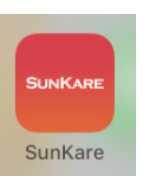

- Bluetooth ska vara påslaget innan du använder appen.
- Slå på terrassvärmaren med hjälp av strömbrytaren på sidan av enheten.
- Öppna därefter Sunkare-appen på din enhet.
- Följ nedanstående steg för anslutning av terrassvärmaren till appen:

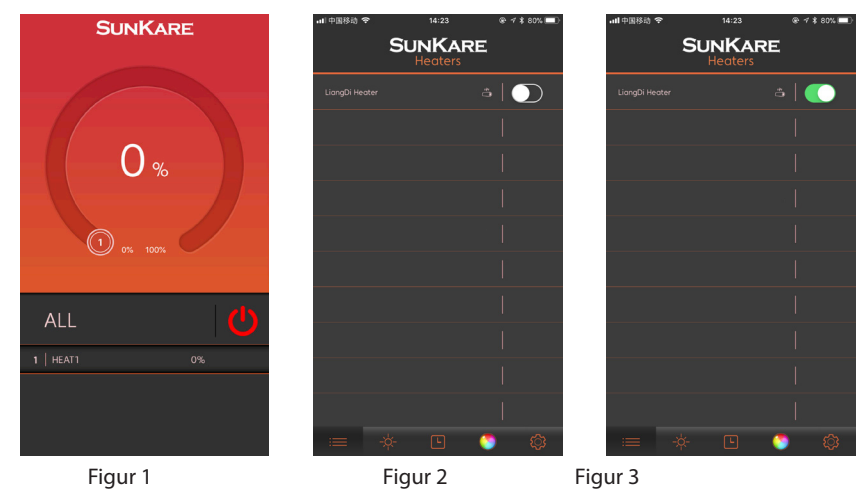

- Välj knappen i vänstra hörnet av startskärmen (Figur 1).
- Slå på terrassvärmaren genom att skjuta knappen till höger (Figur 2).
- Vid första användning av terrassvärmaren blir du ombedd att ange lösenord. Lösenordet ställs automatiskt in till: 12345678 (Figur 3).
- Om lösenordet inte accepteras ska du trycka på nollställningsknappen på sidan av enheten och hålla inne den i 10 sekunder. Du kan nu prova att ange lösenordet igen.
- Terrassvärmaren är ansluten och redo att användas.
- Välj den lilla solikonen nedanför för att ställa in värmeeffekten.
- Därefter visas skärmen nedanför (Fig. 4).

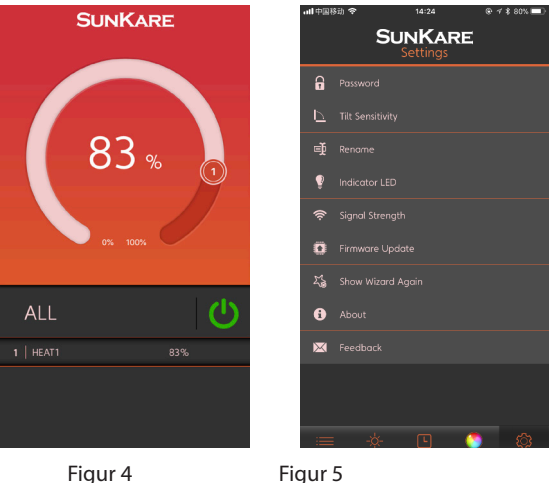

• Välj Sunkare Heater och med hjälp av den cirkulära ringen på skärmen kan du ställa in önskad värmeeffekt.

# Inställningar

På startskärmen (Figur 5) kan du ändra inställningarna med hjälp av kugghjulikonen i nedersta högra hörnet.

| Password:                                      | Byt lösenord.                                       |  |
|------------------------------------------------|-----------------------------------------------------|--|
| Rename:                                        | Ändra eller personifiera namnet på terrassvärmaren. |  |
| Signal strength:                               | Kontrollera Bluetooth-signalstyrkan.                |  |
| Firmware update:                               | Uppdatera appen till nyaste versionen.              |  |
| Show wizard again: Visa förklaringen på menyn. |                                                     |  |
| About:                                         | Generell appinformation.                            |  |

- Värmaren kan styras av en IOS- eller Android-enhet.
- För styrning med app ska den senaste IOS- eller Android-versionen laddas ner.

# VARNING!

När du stänger av terrassvärmaren genom att bara använda fjärrkontrollen (eller appen), förblir värmaren i standby-läge. Stäng alltid av terrassvärmaren med hjälp av fjärrkontrollen (eller appen) såväl som huvudströmbrytaren på sidan av enheten, och dra ut strömsladden ur eluttaget.När appen inte är inom räckvidd av Bluetooth, finns det inte längre förbindelse till värmaren. Terrassvärmaren förblir dock påslagen, och de aktuella inställningarna sparas. Låt inte värmaren stå utan uppsyn, och använd alltid huvudströmbrytaren på sidan av enheten till att stänga av terrassvärmaren.

## IOS and Android APP instruction

• Avaa älylaitteesi sovelluskauppa ja etsi siltä 'Sunkare' -sovellus.

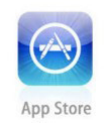

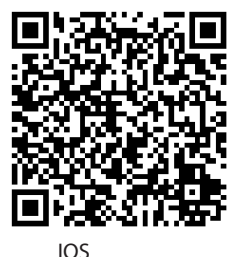

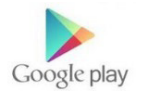

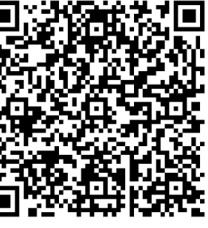

Android

Lataa 'Sunkare' -sovellus.

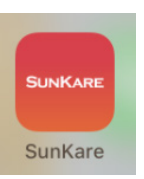

- Kytke älylaitteesi Bluetooth -ominaisuus käyttöön ennen sovelluksen käyttöä.
- Kytke lämmitin käyttöön se päävirtakytkimestä laitteen sivussa.
- Avaa sitten 'Sunkare' -sovellus älylaitteessasi.
- Yhdistääksesi älylaitteen ja lämmittimen toimimaan yhdessä sovelluksen avulla, toimi seuraavasti:

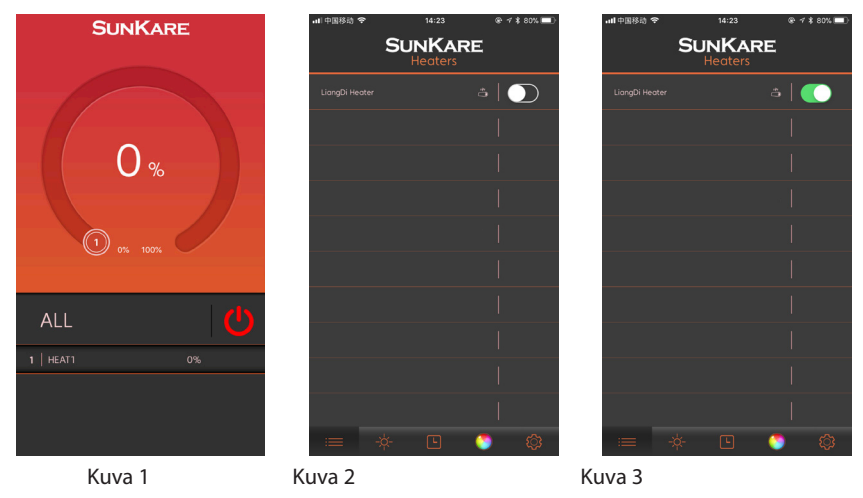

- Paina sovelluksessa vasemman alakulman painiketta (Kuva 1).
- Käynnistääksesi lämmittimen, valitse sen rivi ja näppää liukukytkimen kuvaketta (Kuva 2).
- Ensimmäistä kertaa kyseistä lämmitintä hallittaessa sovellus kysyy salasanaa. Salasana on tehdasasetuksilla 12345678 (Kuva 3).
- Jos sovellus ei hyväksy salasanaa, paina laitteen (lämmittimen) Reset -painiketta 10 sekunnin ajan. Laite palautuu tehdasasetuksille. Kokeile syöttää salasana uudelleen.
- Lämmitin on nyt kytketty toimimaan sovelluksen kanssa.
- Säätääksesi lämmittimen tehoa, näppää sovelluksessa pientä aurinkosymbolia ja saat näkyviin kuvan 4 mukaisen ruudun (tehon säätö).

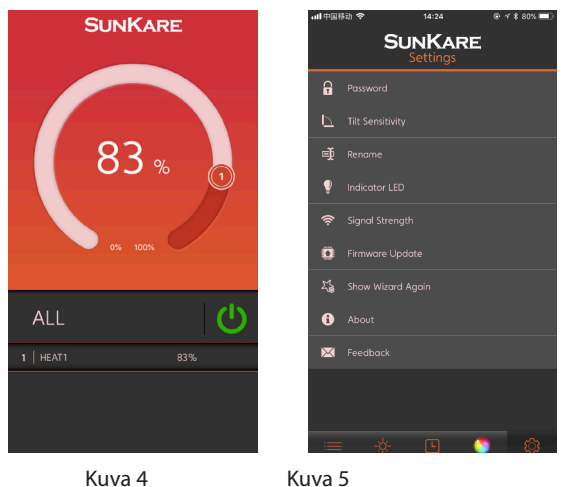

• Valitse lämmitin jota haluat säätää ja säädä sovelluksen pyörösäätimellä tehoa haluamaksesi.

#### Muita asetuksia

Näppää sovelluksen päänäytössä oikean alakulman hammaspyörä -ikonia (kuva 5).

| Password:                                                | Muuta salasanaa.                                           |  |
|----------------------------------------------------------|------------------------------------------------------------|--|
| Rename:                                                  | Muuta halutessasi lämmittimen sovelluksessa näkyvää nimeä. |  |
| Signal strength:                                         | Blutooth -signaalin voimakkuuden tarkistaminen.            |  |
| Firmware update:                                         | Sovelluksen päivittäminen.                                 |  |
| Show wizard again: Näytä sovelluksen esittely ja ohjeet. |                                                            |  |
| About:                                                   | Yleistä tietoa sovelluksesta.                              |  |

- Lämmitintä voidaan ohjata vain yhdellä älylaitteella (IOS tai Android -laite).
- Älylaitteessa tulisi olla ladattuna viimeisin versio sovelluksesta.

#### VAROITUS!

Kun kytket laitteen pois käytöstä sovelluksella, se jää valmiustilaan. Sammuttaaksesi laitteen kokonaan, kytke virta pois myös laitteen sivulla olevasta virtakytkimestä ja irrota sitten laitteen verkkojohto pistorasiasta.Kun älylaite on Bluetooth -signaalin kantaman ulottuvuutta kauempana lämmittimestä, ei hallintaa voida tehdä enää sovelluksella. Lämmitin kuitenkin toimii tällöin edelleen siinä tilassa, johon se oli viimeksi säädetty. Älä jätä lämmitintä toimintaan ilman tarkkailua ja sammuta laite lopuksi aina laitteen sivulla olevasta virtakytkimestä.

# Accessories - Tilbehør

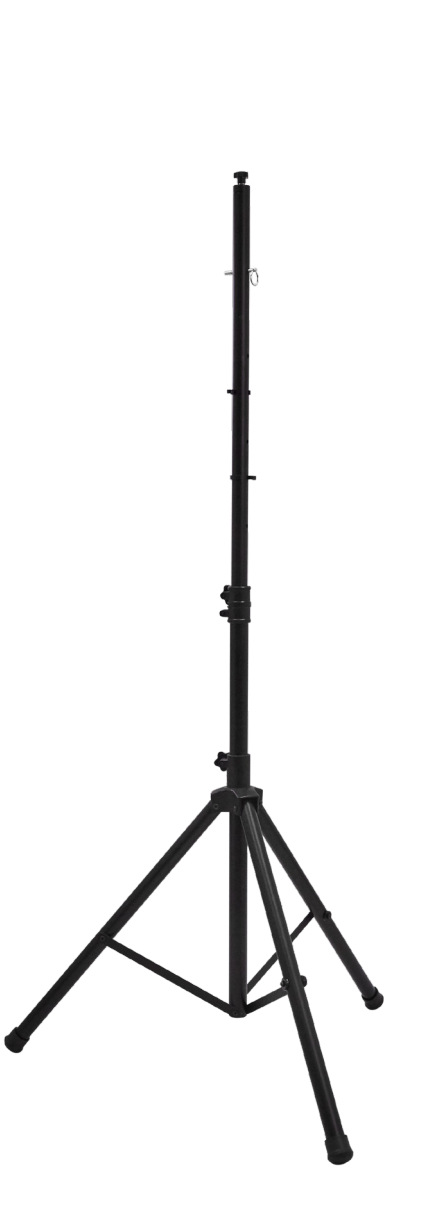

Art. no. 212-380

Art. no. 212-381

# 11 Tillbehör - Lisävarusteet

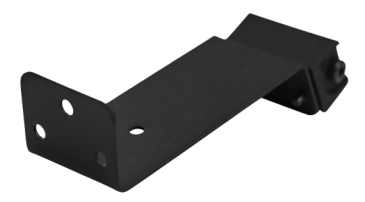

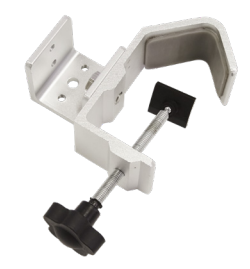

Art. no. 212-385

Art. no. 212-386

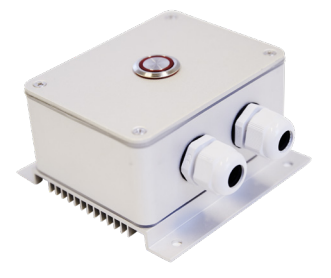

Art. no. 212-390

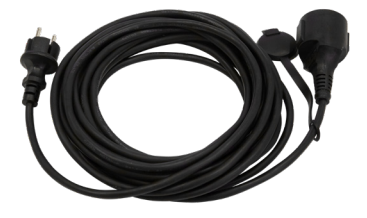

Art. no. 212-393

Imported by/importeret af:

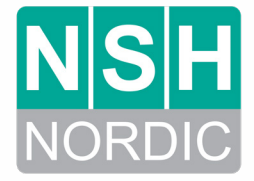

NSH NORDIC A/S Virkefeltet 4, 8740 Brædstrup, Danmark www.nshnordic.com